# คู่มือการใช้งานระบบ Data xchange สสจ.กระบี่

เข้าเว็บไซต์ สสจ.กระบี่ > ระบบงานออนไลน์ > Data xchange สสจ.กระบี่ ดังรูปที่ 1

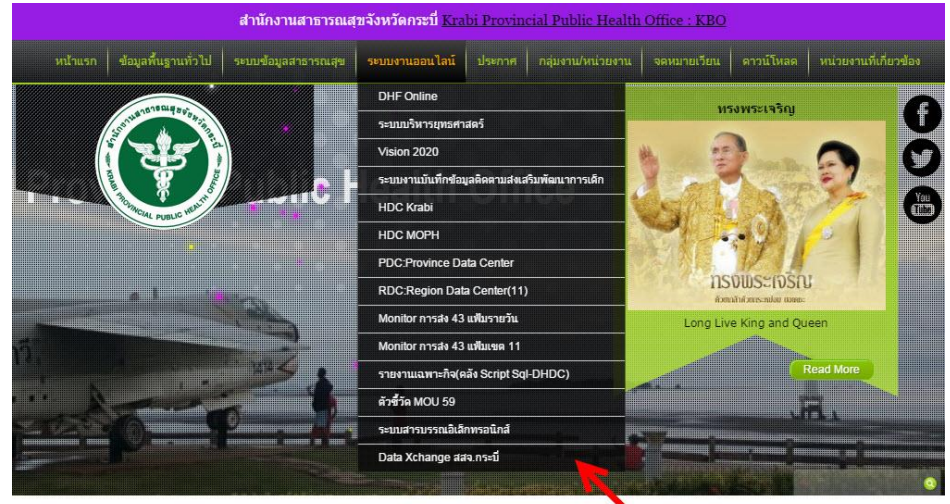

คลิก

รูปที่ 1

จะปรากฏหน้าหลักเว็บไซต์ดังรูปที่ 2

| 🛧 Data Xchange_HDC : स्रत्र तम्हर्य        | 角 หน้าหลัก | 🚖 ระบบงานออนไลน์ 👻  | 👤 ผู้ใช้ - |
|--------------------------------------------|------------|---------------------|------------|
|                                            |            |                     |            |
| ຄືນດີຕ້ວນຮັບ                               |            |                     |            |
| ยนตดอนวบ                                   |            |                     |            |
| คุณเข้าสู่ระบบ Data Xchange รายงานจาก HDC. |            |                     |            |
| ข้อมูลทั่วไป โรคเรื้อรัง ส่งเสริมสุขภาพ    |            |                     |            |
| โรคดิดต่อ แพทย์แผบไทย ทันดกรรม             |            |                     |            |
| รูปที่ 2                                   |            |                     |            |
| ະ ຍາຍ ຍຸຊຸ່                                |            |                     |            |
| เขาสูระบบ > ผูเช > เขาระบบ ดงรูปท 3        |            |                     |            |
| 🟫 Data Xchange_HDC : สสจ.กระปี             | ก 🚊 ระบบงา | นออนไลน์ 🗸 💄 ผู้ไข้ |            |
|                                            |            | เข้าระบบ            |            |
| ם פי צ                                     | คลก        |                     |            |
| ย็นดิตอนรบ                                 |            |                     |            |
| คุณเข้าสู่ระบบ Data Xchange รายงานจาก HDC. |            |                     |            |
| ข้อมูลทั่วไป โรคเรื้อรัง ส่งเสริมสุขภาพ    |            |                     |            |
| โรคดิดต่อ แพทย์แผนไทย ทันดกรรม             |            |                     |            |
| .d                                         |            |                     |            |
| รูปที่ 3                                   |            |                     |            |

กรอก username password ดังรูปที่ 4

| Username         |  |
|------------------|--|
| รหัสสถานบริการ 🔶 |  |
| Password         |  |
| password         |  |

รูปที่ 4

หากเข้าสู่ระบบสำเร็จจะปรากฏรหัสสถานบริการ ดังรูปที่ 5

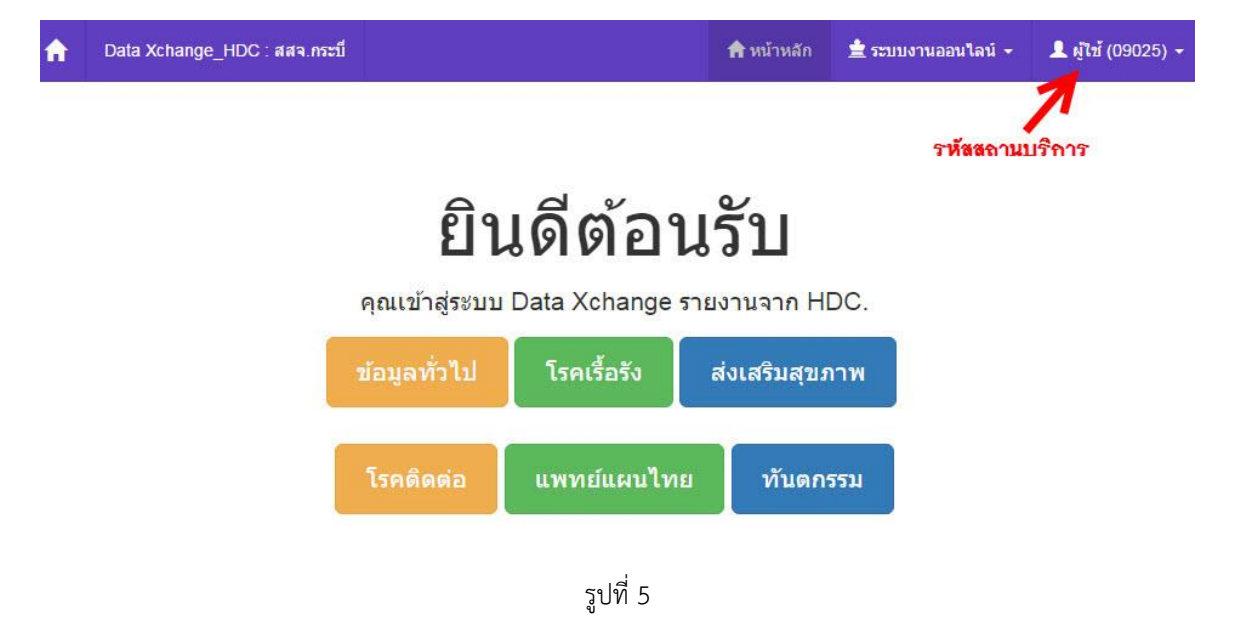

### ตัวอย่าง การดูทะเบียนสถานบริการเลขประชาชน 13 หลักไม่ถูกต้อง

หน้าหลัก > ข้อมูลทั่วไป ดังรูปที่ 6

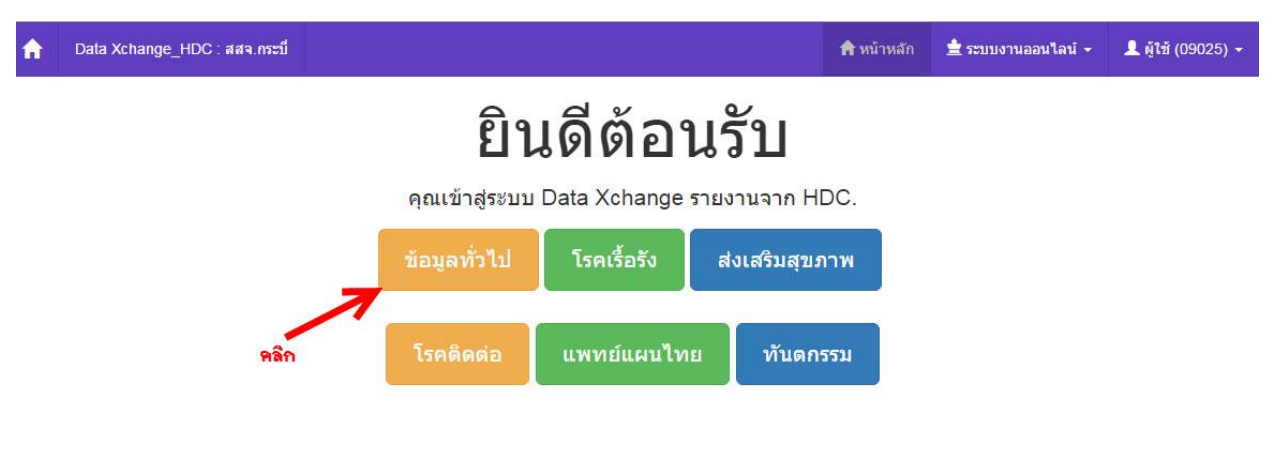

รูปที่ 6

คลิกรายงาน > สถานบริการเลขประชาชน 13 หลักไม่ถูกต้อง ดังรูปที่ 7 <mark>(รายงานอาจมีการปรับเปลี่ยน)</mark>

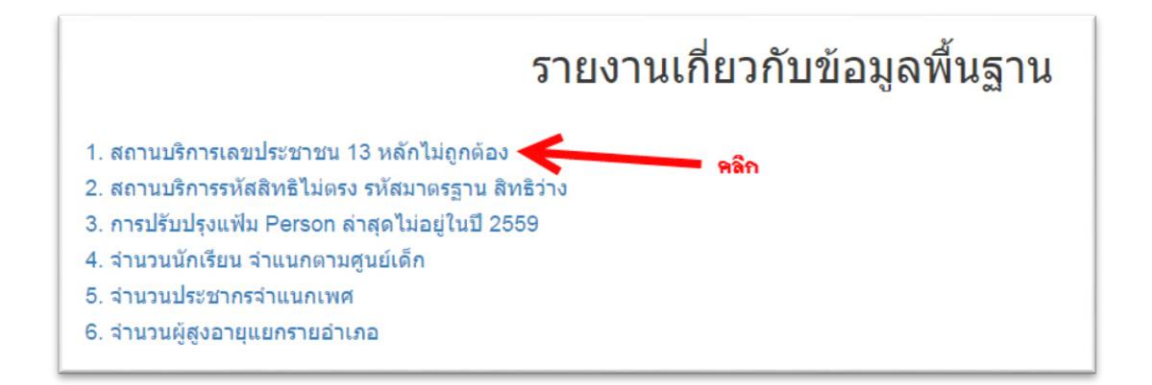

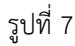

จะปรากฎกราฟ 10 อันดับยอดแย่ เลขประชาชน 13 หลักไม่ถูกต้อง ดังรูปที่ 8

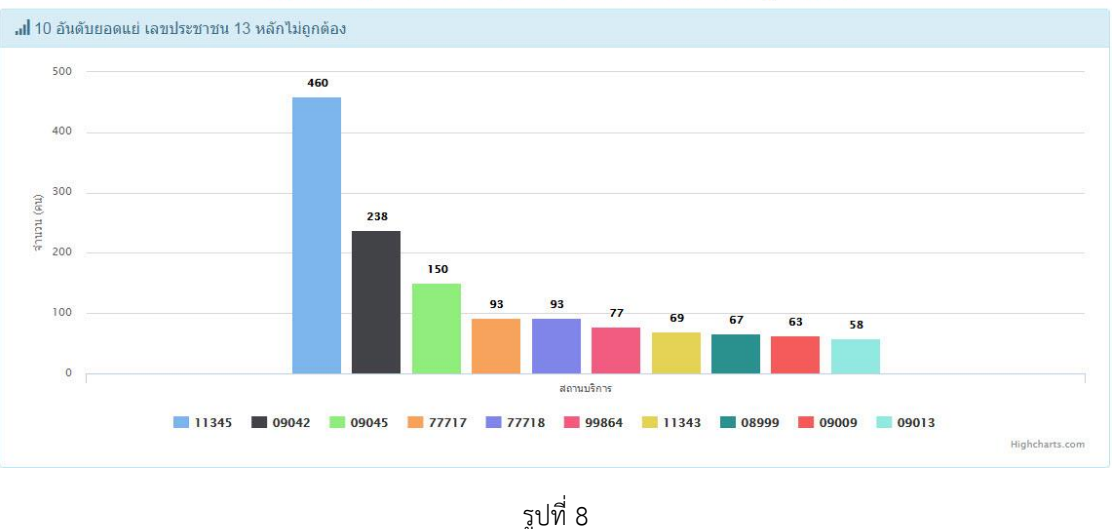

#### 10 อันดับยอดแย่ เลขประชาชน 13 หลักไม่ถูกต้อง

### ด้านล่าง จะปรากฏตารางจำนวนเลขประชาชน 13 หลักไม่ถูกต้อง ดังรูปที่ 9

|            | Total 10 items. |
|------------|-----------------|
|            | - All           |
| สถานบริการ | จำนวน (คน)      |
| 11345      | 460             |
| 09042      | 238             |
| 09045      | 150             |
| 77717      | 93              |
| 77718      | 93              |
| 99864      | 77              |
| 11343      | 69              |
| 08999      | 67              |
| 09009      | 63              |
| 09013      | 58              |

รูปที่ 9

### ด้านล่าง จะปรากฏทะเบียนเป้าหมาย > ผู้ที่มีเลข 13 หลักไม่ถูกต้อง สถานบริการท่าน ดังรูปที่ 10

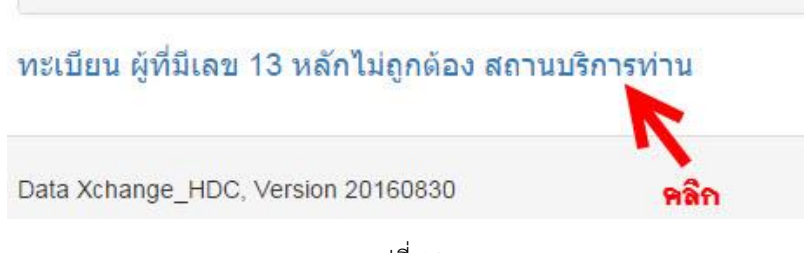

รูปที่ 10

### ตัวอย่าง การดูทะเบียนผู้ป่วยโรคเบาหวานที่ควบคุมระดับน้ำตาลได้ดี

หน้าหลัก > โรคเรื้อรัง ดังรูปที่ 11

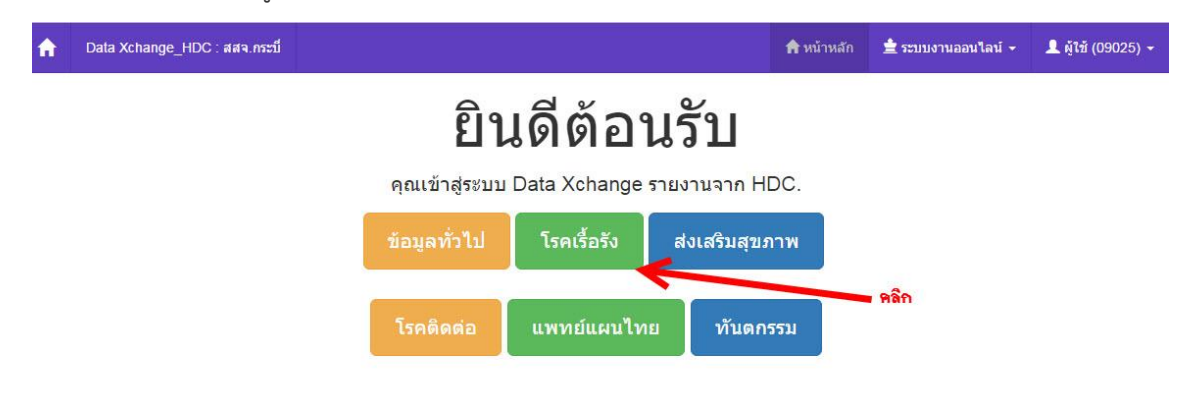

รูปที่ 11

้คลิกรายงาน > ทะเบียนผู้ป่วยโรคเบาหวานที่ควบคุมระดับน้ำตาลได้ดี ดังรูปที่ 12 <mark>(รายงานอาจมีการปรับเปลี่ยน)</mark>

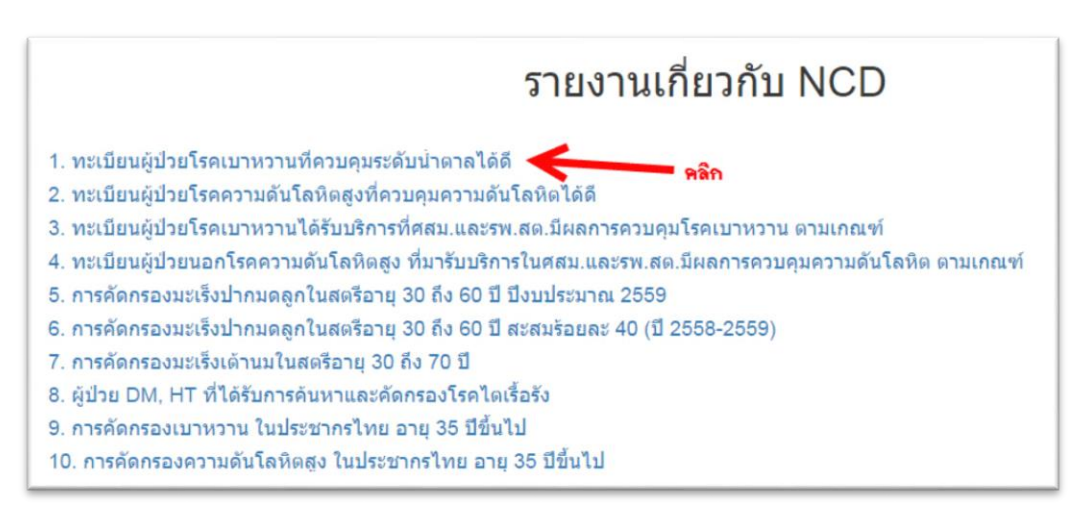

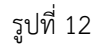

จะปรากฎกราฟ 10 อันดับยอดเยี่ยมสถานบริการควบคุมระดับน้ำตาลได้ดี ดังรูปที่ 13

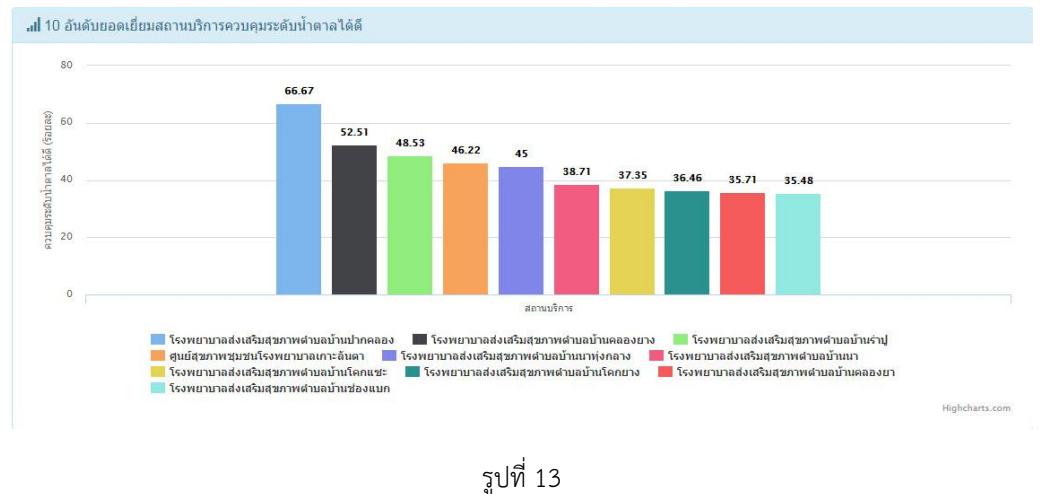

10 อันดับยอดเยี่ยมสถานบริการควบคุมระดับน้ำตาลได้ดี

### ด้านล่าง จะปรากฏตารางผลงาน (ร้อยละ) ดังรูปที่ 14

|          |                                           | Total <b>10</b> items. |
|----------|-------------------------------------------|------------------------|
|          |                                           | 2* All 🖉 🗸             |
| Hospcode | สถานบริการ                                | ผลงาน (ร้อยละ)         |
| 14582    | โรงพยาบาลส่งเสริมสุขภาพตำบลบ้านปากคลอง    | 66.67                  |
| 09012    | โรงพยาบาลส่งเสริมสุขภาพตำบลบ้านคลองยาง    | 52.51                  |
| 09010    | โรงพยาบาลส่งเสริมสุขภาพตำบลบ้านร่าปู      | 48.53                  |
| 99956    | ศูนย์สุขภาพชุมชนโรงพยาบาลเกาะลันดา        | 46.22                  |
| 09011    | โรงพยาบาลส่งเสริมสุขภาพตำบลบ้านนาทุ่งกลาง | 45.00                  |
| 09039    | โรงพยาบาลส่งเสริมสุขภาพตำบลบ้านนา         | 38.71                  |
| 09041    | โรงพยาบาลส่งเสริมสุขภาพต่าบลบ้านโดกแชะ    | 37.35                  |
| 09050    | โรงพยาบาลส่งเสริมสุขภาพตำบลบ้านโดกยาง     | 36.46                  |
| 09031    | โรงพยาบาลส่งเสริมสุขภาพตำบลบ้านคลองยา     | 35.71                  |
| 09036    | โรงพยาบาลส่งเสริมสุขภาพตำบลบ้านช่องแบก    | 35.48                  |

รูปที่ 14

## ด้านล่าง จะปรากฏทะเบียน > ผู้ป่วยโรคเบาหวานที่ควบคุมระดับน้ำตาลได้ดี สถานบริการท่าน ดังรูปที่ 15

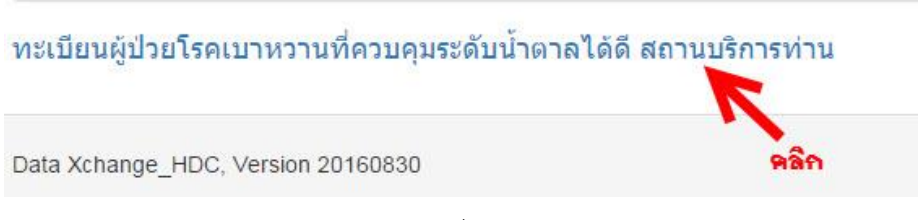

รูปที่ 15

**ตัวอย่าง** การดูทะเบียน การได้รับวัคซีน BCG, DTP-HB3, OPV3 ของเด็กอายุ 1 ปี

หน้าหลัก > โรคติดต่อ ดังรูปที่ 16

| A | Data Xchange_HDC : สสจ.กระบึ |                             |                | ń              | หน้าหลัก | 🛓 ระบบงานออนไลน์ 🗸 | 👤 ผู้ใช้ (09025) 🗸 |
|---|------------------------------|-----------------------------|----------------|----------------|----------|--------------------|--------------------|
|   |                              | ຍົາ                         | ิ่มดีต้อา      | ่เรับ          |          |                    |                    |
|   |                              | <mark>คุณเข้าสู่ระบบ</mark> | I Data Xchange | รายงานจาก HDC  |          |                    |                    |
|   |                              | ข้อมูลทั่วไป                | โรคเรื้อรัง    | ส่งเสริมสุขภาพ |          |                    |                    |
|   |                              | โรคดิดต่อ                   | แพทย์แผนไทย    | บ ทันดกรรม     |          |                    |                    |
|   |                              |                             |                |                |          | • คลิก             |                    |
|   |                              |                             |                |                |          |                    |                    |

รูปที่ 16

คลิกรายงาน > การได้รับวัคซีน BCG, DTP-HB3, OPV3 ของเด็กอายุ 1 ปี ดังรูปที่ 17 (รายงานอาจมีการปรับเปลี่ยน)

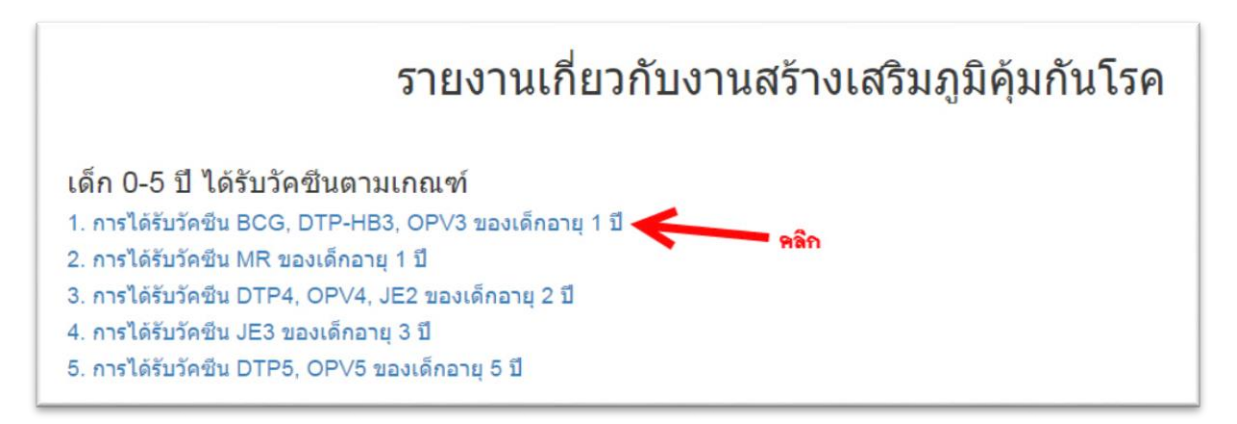

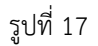

จะปรากฎทะเบียนการได้รับวัคซีน BCG, DTP-HB3, OPV3 ของเด็กอายุ 1 ปี ดังรูปที่ 18

### การได้รับวัคขีน BCG, DTP-HB3, OPV3 ของเด็กอายุ 1 ปี

|          |                   |            |     |                             |                      |                         |                   |                          | Total 30 items.       |
|----------|-------------------|------------|-----|-----------------------------|----------------------|-------------------------|-------------------|--------------------------|-----------------------|
|          |                   |            |     |                             |                      |                         |                   |                          | -* All 📃 -            |
| Hospcode | Pid               | วันเกิด    | Sex | วัน <mark>ที่ฉีด Bcg</mark> | สถานบริการที่ฉีด Bcg | สถานบริการที่บันทึก Bcg | วันที่ฉีด Dtp Hb3 | สถานบริการที่ฉีด Dtp Hb3 | สถานบริการที่บันทึก I |
| 09025    | <mark>8446</mark> | 03/04/2558 | 2   | 04/04/2558                  | 13815                | 09025                   | 18/06/2558        | 00000                    | 09025                 |
| 09025    | 8260              | 28/11/2557 | 1   | 28/11/2557                  | 11343                | 09025                   | 11/02/2558        | 09025                    | 09025                 |
| 09025    | 8275              | 30/11/2557 | 2   | 30/11/2557                  | 11343                | 09025                   | 30/11/2557        | 00000                    | 09025                 |
| 09025    | <mark>8289</mark> | 03/01/2558 | 2   | 03/01/2558                  | 11343                | 09025                   | 11/03/2558        | 09025                    | 09025                 |
| 09025    | 8562              | 06/01/2558 | 2   | 07/01/2558                  | 11343                | 09025                   | 11/03/2558        | 09040                    | 09025                 |
| 09025    | 8305              | 09/02/2558 | 1   | 10/02/2558                  | 11343                | 09025                   | 22/04/2558        | 09025                    | 09025                 |

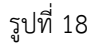

ตัวอย่าง ผู้ป่วยนอกที่รับบริการทางทันตกรรม รวมทุกสิทธิ์

หน้าหลัก > ทันตกรรม ดังรูปที่ 19

| A | Data Xchange_HDC : สสจ.กระบี |                |                  |                      | 角 หน้าหลัก | 🚖 ระบบงานออนไลน์ 🗸 | 💄 ผู้ใช้ (09025) ▾ |
|---|------------------------------|----------------|------------------|----------------------|------------|--------------------|--------------------|
|   |                              | ຍົາ            | เดีต้อเ          | เรับ                 |            |                    |                    |
|   |                              | คุณเข้าสู่ระบบ | ı Data Xchange s | ายงานจาก Hl          | DC.        |                    |                    |
|   |                              | ข้อมูลทั่วไป   | โรคเรื้อรัง      | ส่งเสริมสุข <i>ร</i> | אורו       |                    |                    |
|   |                              | โรคติดต่อ      | แพทย์แผนไทย      | ทันตก                | รรม        |                    |                    |
|   |                              |                |                  |                      | N          | คลิก               |                    |
|   |                              |                | รูปที่ 19        |                      |            |                    |                    |

คลิกรายงาน > ผู้ป่วยนอกที่รับบริการทางทันตกรรม รวมทุกสิทธิ์ ดังรูปที่ 20 <mark>(รายงานอาจมีการปรับเปลี่ยน)</mark>

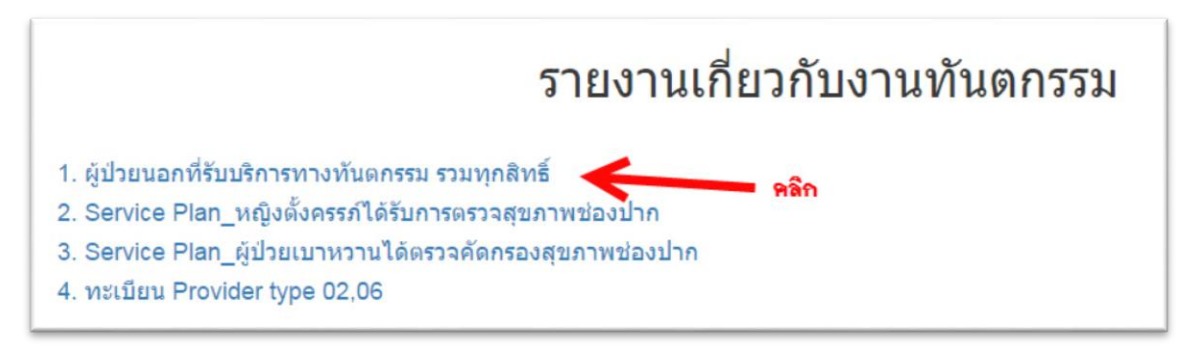

รูปที่ 20

จะปรากฎทะเบียนผู้ป่วยนอกที่รับบริการทางทันตกรรม รวมทุกสิทธิ์ ดังรูปที่ 21

|          |      |        |              |            | Total 303 iten                |
|----------|------|--------|--------------|------------|-------------------------------|
|          |      |        |              |            | 2* Ali 💆                      |
| Hospcode | Pid  | Seq    | วันให้บริการ | Procedcode | Descripticd10tm               |
| 09025    | 1067 | 120762 | 01/01/2559   | 2330011    | Comprehensive oral evaluation |
| 09025    | 1077 | 127143 | 06/07/2559   | 2330011    | Comprehensive oral evaluation |
| 09025    | 126  | 127405 | 08/04/2559   | 2330011    | Comprehensive oral evaluation |
| 09025    | 1278 | 127034 | 06/07/2559   | 2330011    | Comprehensive oral evaluation |
| 09025    | 1355 | 117341 | 02/10/2558   | 2330011    | Comprehensive oral evaluation |

### ผู้ป่วยนอกที่รับบริการทางทันตกรรม รวมทุกสิทธิ์

รูปที่ 21

้ตัวอย่าง การดูทะเบียนเด็กแรกเกิด - ต่ำกว่า 6 เดือน กินนมแม่อย่างเดียว

หน้าหลัก > ส่งเสริมสุขภาพ ดังรูปที่ 22

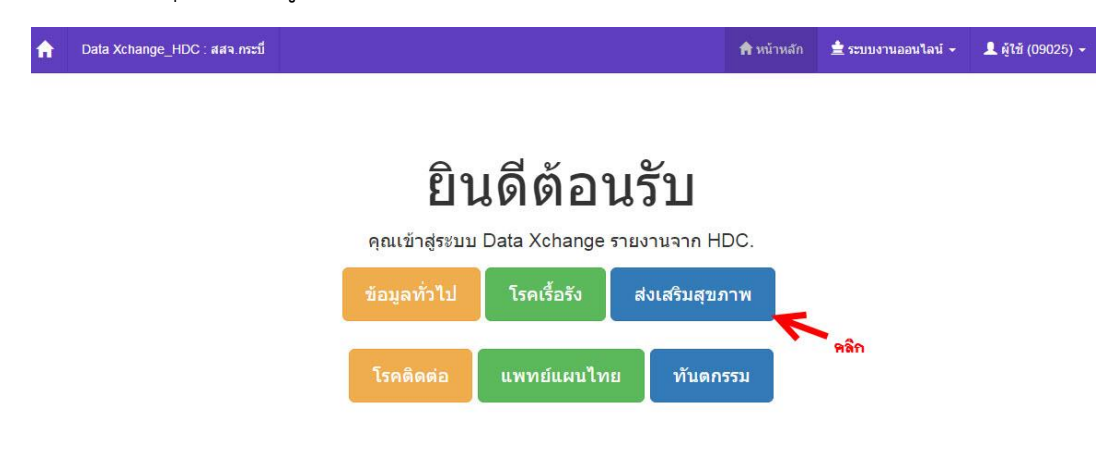

รูปที่ 22

คลิกรายงาน > เด็กแรกเกิด - ต่ำกว่า 6 เดือน กินนมแม่อย่างเดียว ดังรูปที่ 23 <mark>(รายงานอาจมีการปรับเปลี่ยน)</mark>

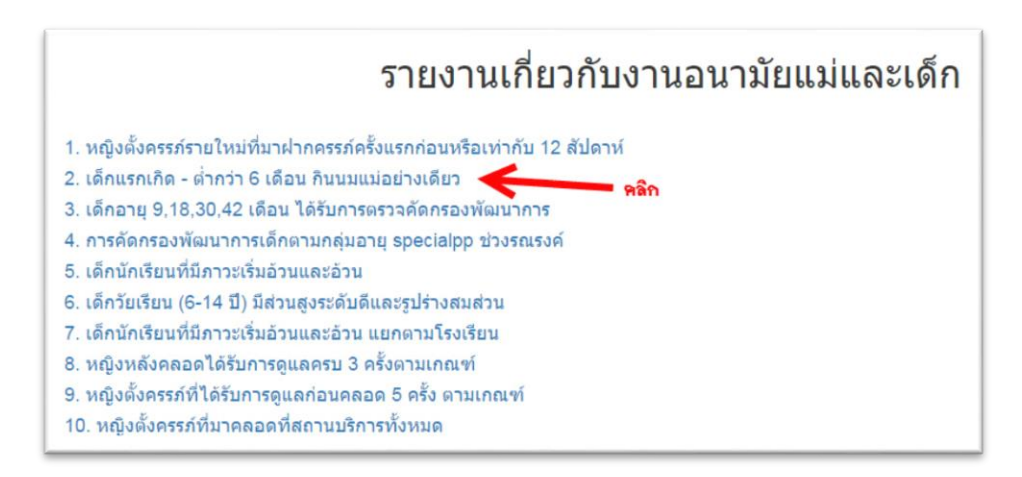

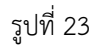

จะปรากฎกราฟ 10 อันดับยอดเยี่ยมเด็กแรกเกิด - ต่ำกว่า 6 เดือน กินนมแม่อย่างเดียว ดังรูปที่ 24

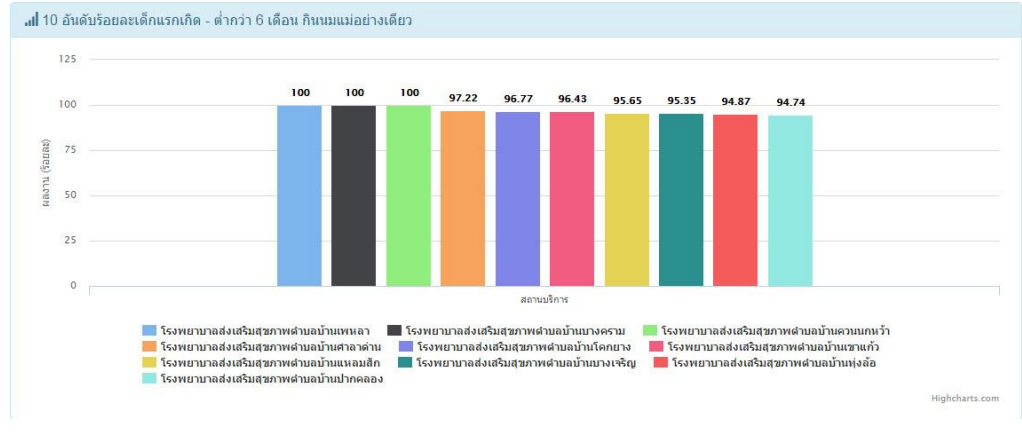

10 อันดับร้อยละเด็กแรกเกิด - ต่ำกว่า 6 เดือน กินนมแม่อย่างเดียว

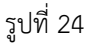

### จะปรากฏตารางผลงาน (ร้อยละ) ดังรูปที่ 25

| Hospcode | สถานบริการ                               | ผลงาน (ร้อยละ) |
|----------|------------------------------------------|----------------|
| 09022    | โรงพยาบาลส่งเสริมสุขภาพตำบลบ้านเพหลา     | 100.00         |
| 09014    | โรงพยาบาลส่งเสริมสุขภาพตำบลบ้านบางคราม   | 100.00         |
| 14889    | โรงพยาบาลส่งเสริมสุขภาพตำบลบ้านควนนกหว้า | 100.00         |
| 09013    | โรงพยาบาลส่งเสริมสุขภาพตำบลบ้านศาลาด่าน  | 97.22          |
| 09050    | โรงพยาบาลส่งเสริมสุขภาพตำบลบ้านโดกยาง    | 96.77          |
| 09032    | โรงพยาบาลส่งเสริมสุขภาพตำบลบ้านเขาแก้ว   | 96.43          |
| 09024    | โรงพยาบาลส่งเสริมสุขภาพตำบลบ้านแหลมลัก   | 95.65          |
| 09026    | โรงพยาบาลส่งเสริมสุขภาพตำบลบ้านบางเจริญ  | 95.35          |
| 09018    | โรงพยาบาลส่งเสริมสุขภาพตำบลบ้านทุ่งล้อ   | 94.87          |
| 14582    | โรงพยาบาลส่งเสริมสุขภาพตำบลบ้านปากคลอง   | 94.74          |

รูปที่ 25

ทะเบียนเป้าหมาย > เป้าหมายเด็กแรกเกิด - ต่ำกว่า 6 เดือน กินนมแม่อย่างเดียวสถานบริการท่าน ดังรูปที่ 26

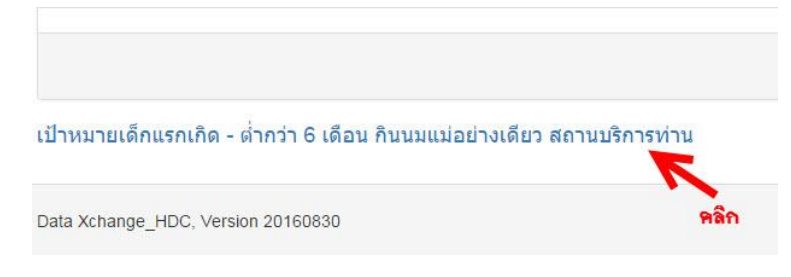

รูปที่ 26

จะปรากฏทะเบียนเป้าหมาย สถานบริการที่กรอก username password ดังรูปที่ 27

| n Data Xch | ange_HDC : สสจ.กระบี                    |            |            | 🏫 หน้าหลัก  | 불 ระบบงานออนไลน์ 🗸 | 💄 ผู้ใช้ (09025) 🗸     |
|------------|-----------------------------------------|------------|------------|-------------|--------------------|------------------------|
| เป้าหมาย   | แด็กแรกเกิด - ต่ำกว่า 6 เดือน กิ        | นนมแม่อย่า | งเดียว     |             |                    | 1                      |
|            |                                         | รหัสสถาน   | ปรีการ     |             |                    | Total <b>45</b> items. |
|            |                                         |            |            |             |                    | -* All 🔄 -             |
| Hospcode   | Hospan                                  | Pid        | วันเกิด    | วันรับบริกา | าร 1 = นมแม่อย่า   | างเดียว                |
| 09025      | โรงพยาบาลส่งเสริมสุขภาพตำบลบ้านนาเหนือ  | 8373       | 13/05/2558 | 11/11/255   | 8 4                |                        |
| 09025      | โรงพยาบาลส่งเสริมสุขภาพตำบลบ้านนาเหนือ  | 8383       | 22/05/2558 | 14/10/255   | 8 1                |                        |
| 09025      | โรงพยาบาลส่งเสริมสุขภาพต่าบลบ้านนาเหนือ | 8385       | 18/05/2558 | 14/10/255   | 8 1                |                        |
| 09025      | โรงพยาบาลส่งเสริมสุขภาพตำบลบ้านนาเหนือ  | 8386       | 22/05/2558 | 14/10/255   | 8 1                |                        |
|            |                                         |            |            |             |                    |                        |

รูปที่ 27

### ข้อมูลใน Dataxchange จะเท่ากับ HDC ดังรูปที่ 28

🔶 Data Xchange\_HDC : สสจ.กระบี 🚖 ผู้ใช้ (09025) 🗸

#### เป้าหมายเด็กแรกเกิด - ต่ำกว่า 6 เดือน กินนมแม่อย่างเดียว

|                |                                                                                                    |                          |                                        |                                                         |              | 2 All 🔮             |
|----------------|----------------------------------------------------------------------------------------------------|--------------------------|----------------------------------------|---------------------------------------------------------|--------------|---------------------|
| Hospcode       | Hosname                                                                                                    |                          | Pid                                    | วันเกิด                                                 | วันรับบริการ | 1 = นมแม่อย่างเดียว |
| 9025           | โรงพยาบาลส่งเสริมสุขภาพตำบลบ้านนาเหนือ                                                                                                    |                          | 8373                                   | 13/05/2558                                              | 1/11/2558    | 4                   |
| 09025          | โรงพยาบาลส่งเสริมสุขภาพตำบลบ้านนาเหนือ                                                                                                    |                          | 8383                                   | 22/05/255                                               | 14/10/2558   | 1                   |
|                |                                                                                                    |                          |                                        |                                                         |              |                     |
| 09025<br>09025 | โรงพยาบาลส่งเสริมสุขภาพตำบลบ้านนาเหนือ<br>A หมายถึง เด็กแรกเกิด - ต่ำกว่า 6 เดือน กินนมแม่อย่างเ <del>ดี้ยว</del><br>B หมายถึง เด็กแรกเกิด - ต่ำกว่า 6 เดือนที่แม่หรือผู้เลี้ยงดูได้ดู                           | ภูกสอบถุวน.              | 8385<br>เงนบดในช่วงเ                   | 18/05/2558<br>วลาเดียวกัน                               | 14/10/2558   | 1                   |
| 09025<br>09025 | โรงพยาบาลส่งเสริมสุขภาพต่าบลบ้านนาเหนือ<br>A หมายถึง เด็กแรกเกิด - ต่ากว่า 6 เดือน กินนมแม่อย่างเดียว<br>B หมายถึง เด็กแรกเกิด - ต่ากว่า 6 เดือนที่แม่หรือผู้เฉี้ยงดูได้ดุ<br>HDC                                | ภูกสอบ <u>ค</u> วา       | 8385<br>เงิหมดในช่วงเ                  | าชี/05/2558<br>วลาเดียวกัน                              | 14/10/2558   | 1                   |
| 99025          | โรงพยาบาลส่งเสริมสุขภาพตำบลบ้านนาเหนือ<br>A หมายถึง เด็กแรกเกิด - ต่ำกว่า 6 เดือน กินนมแม่อย่างเดียว<br>B หมายถึง เด็กแรกเกิด - ต่ำกว่า 6 เดือนที่แม่หรือผู้เดี้ยงจูได้ดู<br>HDC                                 | กูกสอบถุวม<br>B          | 8385<br>มังหมดในช่วงเ                  | 18/05/2558<br>วลาเดียวกัน<br>อัตรา(100)                 | 14/10/2558   | 1                   |
| 9025           | โรงพยาบาลส่งเสริมสุขภาพต่าบลบ้านนาเหนือ<br>A หมายถึง เด็กแรกเกิด - ต่ากว่า 6 เดือน กินนมแม่อย่างเดียว<br>B หมายถึง เด็กแรกเกิด - ต่ากว่า 6 เดือนที่แม่หรือผู้เลี้ยงดูได้ถุ<br>HDC<br>เครือข่ายบริการสุขภาพ       | ลูกสอบความ<br>B          | 8385<br>มังหมดในช่วงม<br>A             | าชี/05/2558<br>วลาเดียวกัน<br>อัตรา(100)                | 14/10/2558   | 1                   |
| 99025          | โรงพยาบาลส่งเสริมสุขภาพต่าบลบ้านนาเหนือ<br>A หมายถึง เด็กแรกเกิด - ต่ากว่า 6 เดือน กินนมแม่อย่างเดียว<br>B หมายถึง เด็กแรกเกิด - ต่ากว่า 6 เดือนที่แม่หรือผู้เลี้ยงดูได้ดุ<br>HDC<br>เครือข่ายบริการสุขภาพ<br>ไ] | алаанан<br>в<br>41<br>92 | 8385<br>Азиша ในช่วงเ<br>А<br>11<br>88 | าชี/05/2558<br>วอาเดียวกัน<br>อัตรา(100)<br>11<br>95.65 | 14/10/2558   | 1                   |

**ตัวอย่าง** การส่งออกข้อมูล Excel > คลิก dropdown list เลือก Excel ดังรูปที่ 29

### เป้าหมายเด็กแรกเกิด - ต่ำกว่า 6 เดือน กินนมแม่อย่างเดียว

|          |                                         |      |            |              |        | Total 45 iter    | ns. |
|----------|-----------------------------------------|------|------------|--------------|--------|------------------|-----|
|          |                                         |      |            |              |        | All 💆            | ÷   |
| Hospcode | Hosname                                 | Pid  | วันเกิด    | วันรับบริการ | 1 = นม | Export Page Data |     |
| 09025    | โรงพยาบาลส่งเสริมสุขภาพตำบลบ้านนาเหนือ  | 8373 | 13/05/2558 | 11/11/2558   | 4      | R CSV            |     |
| 09025    | โรงพยาบาลส่งเสริมสุขภาพต่าบลบ้านนาเหนือ | 8383 | 22/05/2558 | 14/10/2558   | 1      | H Text           |     |
| 09025    | โรงพยาบาลส่งเสริมสุขภาพต่าบลบ้านนาเหนือ | 8385 | 18/05/2558 | 14/10/2558   | 1      | P PDF            |     |
| 09025    | โรงพยาบาลส่งเสริมสุขภาพต่าบลบ้านนาเหนือ | 8386 | 22/05/2558 | 14/10/2558   | 1      | 🛱 JSON           |     |
| 09025    | โรงพยาบาลส่งเสริมสุขภาพต่าบลบ้านนาเหนือ | 8403 | 11/06/2558 | 11/11/2558   | 1      | คลิกเพื่อส่งออร  | h   |

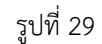

จะปรากฏ pop up แจ้งเตือน > คลิก ตกลง ดังรูปที่ 30

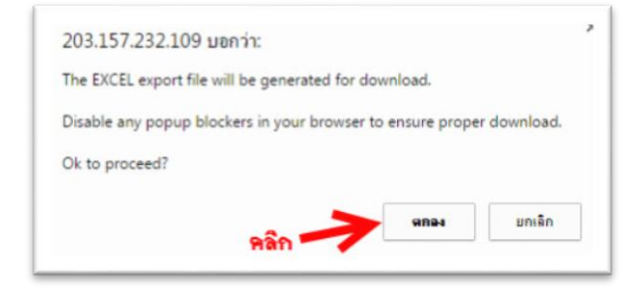

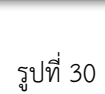

เลือกที่เก็บไฟล์ > ใส่ชื่อไฟล์ > คลิก save ดังรูปที่ 31

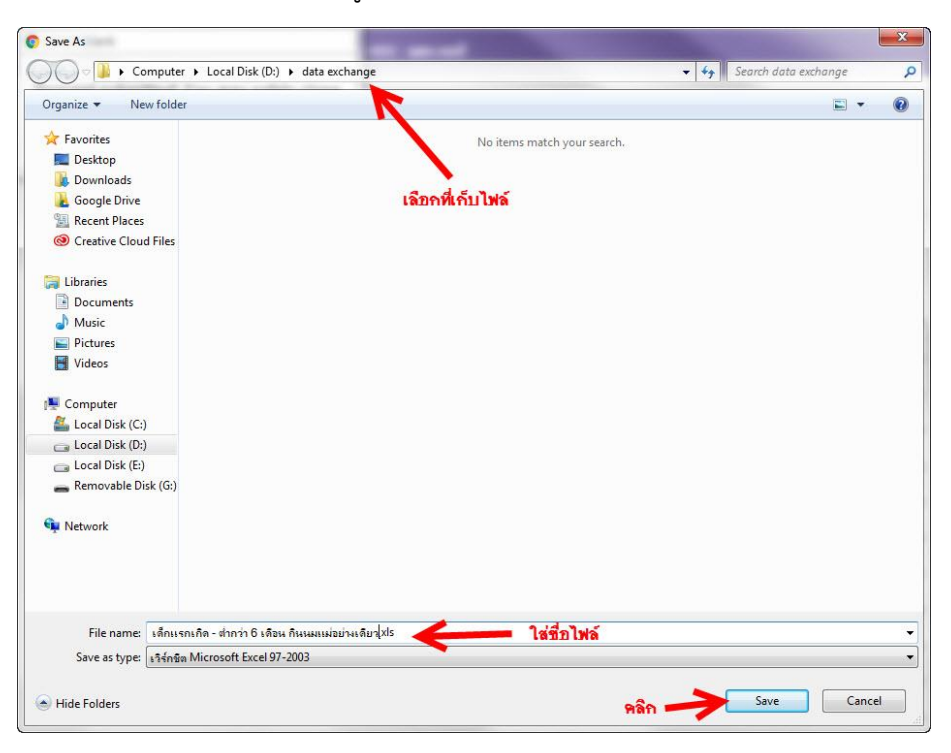

รูปที่ 31